# How to set up a hold print for your copier

#### Go to your Control panel

### Go to Printers/Devices - CLICK TO OPEN

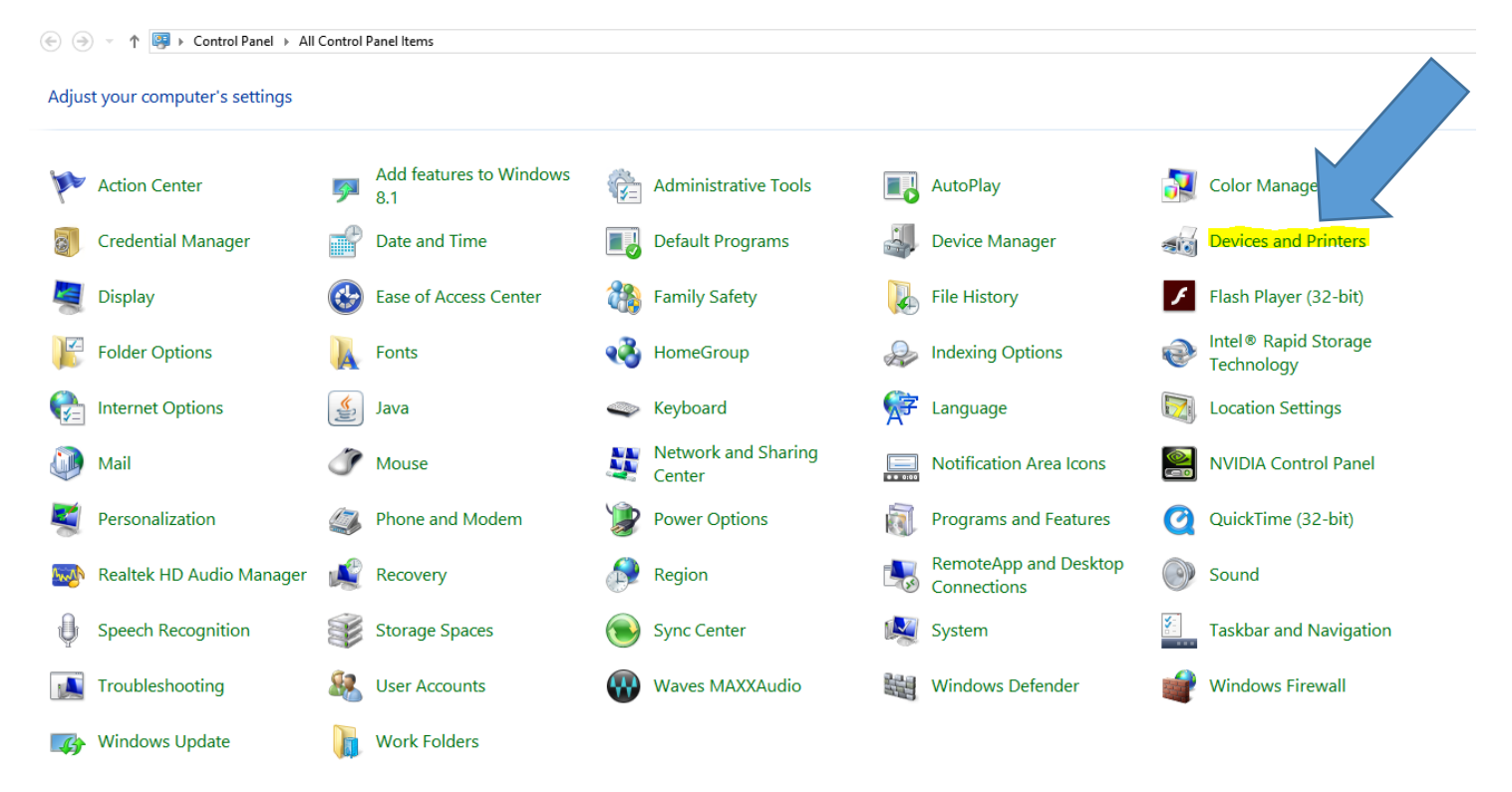

# Right click on Copier (KYOCERA)

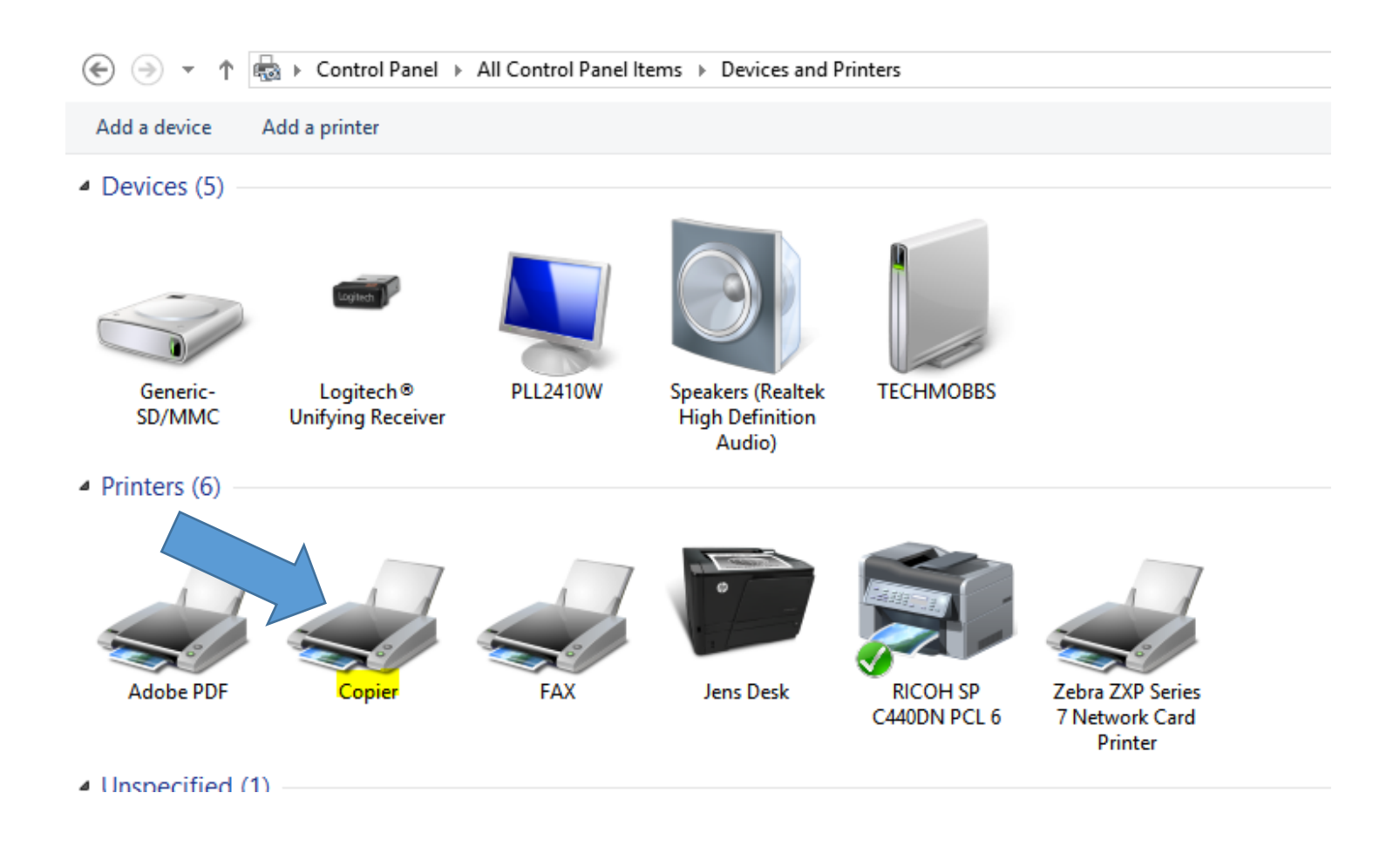

Go to printer preferences and open

- #1 Click on Job
- #2 Check box
- #3 Change from Proof and hold to Custom Box

| I | -                                                                                                    | Copier Printing Pref                                                                                                    | erences                                                                                                    | ? 🗙                                                                                 |
|---|----------------------------------------------------------------------------------------------------|----------------------------------------------------------------------------------------------------|----------------------------------------------------------------------------------------------------|-------------------------------------------------------------------------------------|
|   | Quick Print         Custom button         Basic         Copies, collate, duplex         Copies, collate, duplex         Copies, collate, duplex         Copies, collate, duplex         Copies, collate, duplex         Copies, collate, duplex         Copies, collate, duplex         Copies, collate, duplex         Copies, collate, duplex         Finishing         Bind, fold, staple, punch         Imaging         Image, graphics, fonts         Cover mode, page insert         Cover mode, page insert         Dob         Job storage, job name         Imaging         Plug-ins, Status Monitor                                                                                                    | Job storage (e-MPS):<br>Type:<br>Proof and hold                                                                                                 | Job name:<br>Don'<br>Custor<br>Custor<br>Use job n<br>Overwrite<br>Use job n                               | ation defined<br>t use application name<br>m:<br>e job name:<br>name + date and t V |
|   | Image: state of the state of the | Item<br>Quick Print<br>Orientation<br>Collate<br>Duplex<br>Pages per sheet<br>EcoPrint<br>Basic<br>Source<br>Copies<br>Carbon copies<br>Save As | Detail       Portrait       On       Off       Off       Off       Auto source selection       1       Off |                                                                                     |
|   | KYOCERa                                                                                                    |                                                                                                    |                                                                                                    | OK Cancel                                                                           |

#4 - Click Setting – a box will open up. Click the greyed out dot (Use Specific box number)
#5 - Box number – YOUR ROOM NUMBER (do not put room 10, use the format of 10)
\*\*DO NOT SET UP A PASSWORD\*\*

#6 - <u>Click OK</u>

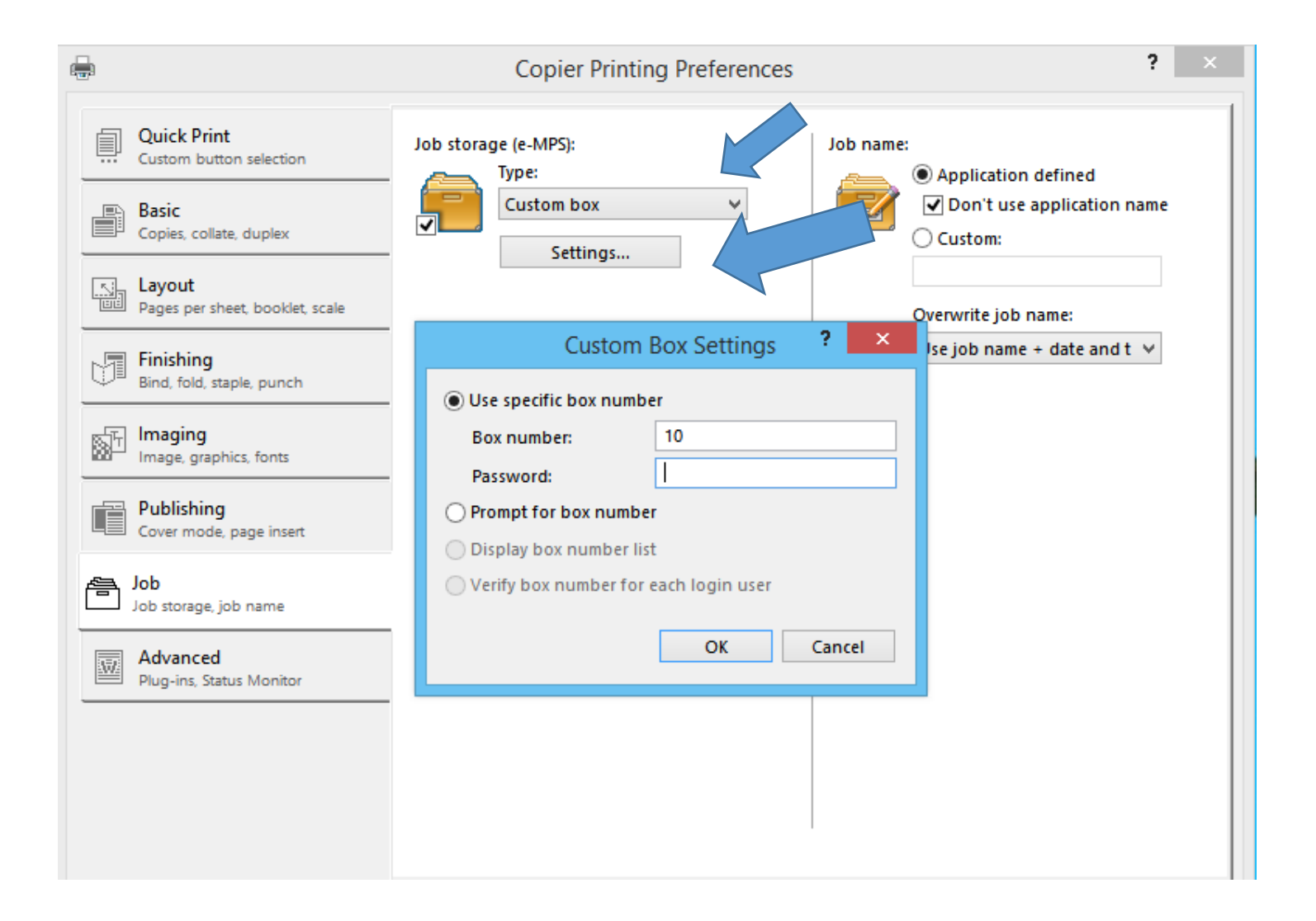

# **CONGRATULATIONS – YOU ARE DONE**